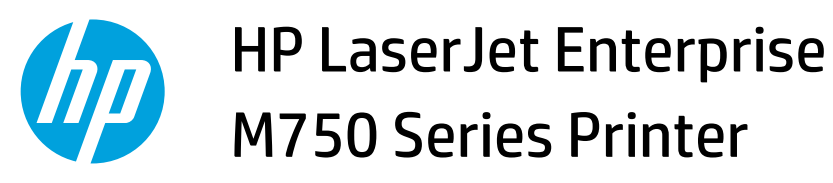

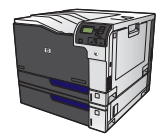

## Print the first or last page on different paper with Windows

1. On the **File** menu in the software program, click **Print**.

2. Select the product, and then click the **Properties** or **Preferences** button.

3. Click the **Paper/Quality** tab.

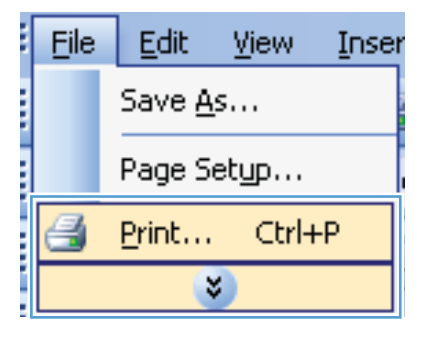

| Print                       |                                                     |                      |            | 8 <u>×</u>    |
|-----------------------------|-----------------------------------------------------|----------------------|------------|---------------|
| Printer                     |                                                     |                      |            |               |
| Name:                       | 😽 HP Color LaserJet CP452                           | 0 PCL6               | -          | Properties    |
| Status:<br>Type:            | HP Color LaserJet CP452                             | 0 PCL6               | *          | Find Printer  |
| Where:<br>Comment:          | HP Color LaserJet Family                            | Driver PCL5          |            | Manual duplex |
| Page range                  | HP Laser Jet 8100 Series                            | PCL 5                |            |               |
| Current                     | HP LaserJet M1319f MFP                              |                      | -          |               |
| Type p<br>ranges<br>from th | a<br>s<br>Microsoft XPS Document                    | Writer               |            |               |
| section<br>or p1s1          | . For example, type 1, 3, 5–12<br>, p1s2, p1s3–p8s3 |                      |            | 1             |
| Print <u>w</u> hat:         | Document 💌                                          | Zoom                 |            |               |
| Print:                      | All pages in range                                  | Pages per sheet:     | 1 page     | •             |
|                             |                                                     | Scale to paper size: | No Scaling | •             |
| Options                     |                                                     |                      | ОК         | Cancel        |

| Advanced Disting Chapter & Paper/Out | atu Marata Enri | hina Lab Starage Calar S.       |         |
|--------------------------------------|-----------------|---------------------------------|---------|
| Advanced Printing Shortcut           | inects Fine     | anny   Job Storage   Color   St | BIAICES |
| Dener Ontine                         |                 | :+                              |         |
| Paper sizes: 8.                      | 5 × 14 inches   | 1                               |         |
| Logal                                |                 |                                 |         |
| Loga                                 | •               |                                 |         |
| C.                                   | ustom           | 3                               | 5       |
| Paper source:                        |                 |                                 |         |
| Automatically Select                 | -               |                                 |         |
| Paper type:                          |                 |                                 |         |
| Unspecified                          | -               |                                 |         |
| Special pages:                       |                 | Print Quality                   |         |
| Print pages on different pager       |                 | ImageREt 3600                   | -       |
| Insert blank or preprinted sheets    |                 | Gloss Level:                    |         |
| Chapter separator pages              |                 | Default                         | •       |
| Sel                                  | tings           |                                 |         |
|                                      |                 |                                 |         |
|                                      |                 |                                 |         |
|                                      |                 |                                 |         |
|                                      |                 |                                 |         |
|                                      |                 |                                 |         |
|                                      |                 | About                           | Help    |
|                                      |                 |                                 |         |

4. In the Special pages area, click the Print pages on different paper option, and then click the Settings button.

5. In the **Pages in document** area, select either the **First** or **Last** option.

6. Select the correct options from the **Paper source** and **Paper type** drop-down lists. Click the **Add** button.

| \dvanced                | Printing Shortcuts                                             | Paper/Quality            | Effects Finis       | hing Job Storage                                        | Color Services |      |
|-------------------------|----------------------------------------------------------------|--------------------------|---------------------|---------------------------------------------------------|----------------|------|
| Paper<br>Paper<br>Paper | Dptions<br>sizes:<br>Letter<br>source:<br>Automatically Select | 8.5 ×                    | 11 inches<br>T<br>m |                                                         |                |      |
| Paper                   | ype:<br>Unspecified                                            |                          | •                   |                                                         |                |      |
| Specia<br>P             | i pages:<br>int pages on differen<br>hapter separator pag      | t paper<br>es<br>Setting | \$                  | Print Quality<br>ImageREt 36<br>Gloss Level:<br>Default | 00             | •    |
| <b>(1)</b>              |                                                                |                          |                     |                                                         | About          | Help |

| observes office             |                      |                          |               |                       |  |
|-----------------------------|----------------------|--------------------------|---------------|-----------------------|--|
| Covers                      |                      |                          | Pages in docu | ment                  |  |
| Print pages on difference   | ent papel            |                          |               |                       |  |
| Insert blank or prepri      | nted sheets          |                          | First         |                       |  |
| Chapter separator pa        | ages                 |                          | O Last        |                       |  |
|                             |                      |                          | Pages:        | (Eg. 1, 3, 5-12)      |  |
| NOTE:                       |                      |                          |               |                       |  |
| All pages not listed in th  | is table are set to: |                          | Paper source  | ĸ                     |  |
|                             |                      |                          | Automaticali  | - Calare              |  |
| Paper source:               | Automatically Select |                          | Pater bran    |                       |  |
| Paper type:                 | Unspecified          |                          | Fapes type.   | 1                     |  |
| Print on both sides:        | Off                  |                          | Unspecified   |                       |  |
|                             |                      |                          |               | Add Update            |  |
|                             |                      |                          |               |                       |  |
| Decial baces defined for th | es priné job.        |                          |               |                       |  |
|                             |                      | the second second second |               | Additional Attributes |  |
| Page Type                   | Pages                | Paper Source             | Paper Type    | Algonotial Antipores  |  |
| Page Type                   | Pages                | Paper Source             | Paper Type    | Additional Avriduces  |  |
| Page Type                   | Pages                | Paper Source             | Paper Type    | Additional Availables |  |
| Page Type                   | Pages                | Paper Source             | Paper Type    | Additional Availables |  |
| Page Type                   | Pages                | Paper Source             | Paper Type    | Additional Availables |  |
| Page Type                   | Pages                | Paper Source             | Paper Type    | Additional Availables |  |

| opena nagis                   |                         |              |               |                                                                                                    |
|-------------------------------|-------------------------|--------------|---------------|----------------------------------------------------------------------------------------------------|
| Covers                        |                         |              | Pages in docu | ment                                                                                                    |
| Print pages on diffe          | rent papel              |              |               |                                                                                                    |
| Insert blank or prep          | rinted sheets           |              | First         |                                                                                                    |
| Chapter separator p           | lages                   |              | C Last        |                                                                                                    |
|                               |                         |              | Pages:        | (Eg. 1, 3, 5-12)                                                                                                    |
| NOTE:                         |                         |              |               |                                                                                                    |
| All pages not listed in th    | is table are set to:    |              | Paper source  | ĸ                                                                                                    |
| Paper source:                 | Automatically Select    |              | Tray 1        | -                                                                                                    |
| ropersource.                  | Multimologiy Select     |              | Paper type:   | 1                                                                                                    |
| Paper type:                   | Unspecified             |              | LUD Course M  | 100 x 100 x |
| Date of the ball of the state | 0.0                     |              | THE COVER PR  | ave rood .                                                                                                    |
| Filler on both sides.         | UII                     |              |               |                                                                                                    |
| Pecial pages defined for t    | his print job.          |              |               | Add                                                                                                    |
| Page Type                     | his print job.<br>Pages | Paper Source | Paper Type    | Add Updale                                                                                                    |
| Page Type                     | his paint job.<br>Pages | Paper Source | Paper Type    | Add Update                                                                                                    |

7. If you are printing *both* the first and last pages on different paper, repeat steps 5 and 6, selecting the options for the other page.

| Covers                                                                                                    |                                                                                                 |                                  | Pages in docume                                                                                                    | n/t                                                                     |
|----------------------------------------------------------------------------------------------------|-------------------------------------------------------------------------------------------------|----------------------------------|----------------------------------------------------------------------------------------------------|-------------------------------------------------------------------------|
| <ul> <li>Print pages on different page</li> </ul>                                                                                                    | iel                                                                                             |                                  | © Dut                                                                                                    |                                                                         |
| Insert blank or preprinted al<br>Chapter perparator property                                                                                                    | neers                                                                                           |                                  | (iii) Last                                                                                                    |                                                                         |
| Crispier separator pages                                                                                                    |                                                                                                 |                                  | C roges                                                                                                    | (Eg. 1, 3, 5-12)                                                        |
| NOTE:                                                                                                    |                                                                                                 |                                  |                                                                                                    |                                                                         |
| All pages not listed in this table                                                                                                    | are set to:                                                                                     |                                  | Paper source:                                                                                                    |                                                                         |
| Paper source: Autor                                                                                                    | nationally Select                                                                               |                                  | Trae 1                                                                                                    |                                                                         |
| Parate later                                                                                                    | - Mark                                                                                          |                                  | Paper type:                                                                                                    |                                                                         |
| rapertype. Unit                                                                                                    | ection                                                                                          |                                  | HIP Cover Mall                                                                                                    | e 200g 👻                                                                |
| Print on both sides: 0ff                                                                                                    |                                                                                                 |                                  |                                                                                                    | Add Update                                                              |
| ecial pages defined for this print                                                                                                    | job.                                                                                            |                                  |                                                                                                    |                                                                         |
| age Type                                                                                                    | Pages                                                                                           | Paper Source                     | Paper Type                                                                                                    | Additional Attributes                                                   |
| hint pages on different paper                                                                                                    | First                                                                                           | Tray 1                           | HP Cover Malte                                                                                                    |                                                                         |
|                                                                                                    |                                                                                                 |                                  |                                                                                                    |                                                                         |
|                                                                                                    |                                                                                                 |                                  |                                                                                                    |                                                                         |
| ciel Pages<br>ipecial Pages                                                                                                    | tan fan it s                                                                                    | an Maria Califa                  | al the Theore                                                                                                    | -                                                                       |
| ciel Pages<br>ipecial Pages<br>Covers                                                                                                    | an finite in                                                                                    |                                  | Pages in docume                                                                                                    | ent.                                                                    |
| cial Pages<br>Ipecial Pages<br>Covers<br>> Print pages on different pag                                                                                                    | 261                                                                                             |                                  | Pages in docume                                                                                                    | wt.                                                                     |
| cial Pages<br>ipocial Pages<br>Covers<br>Print pages on different page<br>Inset tibinic or preprinted al<br>Coverts receards mares                                                                                                    | ser<br>neots                                                                                    |                                  | Pages in docume<br>First<br>O Last                                                                                                    | nt.                                                                     |
| cial Pages<br>Ipocial Pages<br>Covers<br>- Pint pages on offerent pag<br>Insert blank or preprinted el<br>Chapter reparator pages                                                                                                    | iel<br>neota                                                                                    |                                  | Pages in docume<br>First<br>C Last<br>Pagess                                                                                                    | erc.                                                                    |
| cial Pages<br>pocial Pages<br>Covers<br><b>&gt; Pirit poges on offerent pag</b><br>Insert Bink or popriated<br>Chapter separator pages                                                                                                    | sel<br>neets                                                                                    |                                  | Pages in docume<br>First<br>Last<br>Pages                                                                                                    | err.<br>(Eg. 1. 3, 5-12)                                                |
| cial Pages<br>pecial Pages<br>Coves<br>Parto popula con otherent add<br>Inset blank er operativo allo<br>Chapter separativo pages<br>NOTE:                                                                                                    | per i<br>neets                                                                                  | -                                | Pages in docume<br>Fist<br>Last<br>Poges:<br>0                                                                                                    | ικλ<br>[Eg. 1. 3. 5-12]                                                 |
| cial Pages<br>ipocial Pages<br>Deves<br>Para pospos on orderent cost<br>Consets reported at<br>Chapter reported at<br>Chapter reported at<br>NDTE:<br>All pages not letted in this table                                                                                                    | per i<br>noots<br>- are set to:                                                                 | -                                | Pages in docume<br># Fist<br>Dast<br>Pages<br>Pages<br>Pages sources                                                                                                    | int.                                                                    |
| cial Pages<br>ispecial Pages<br>Covers<br>Insert blank or perprinted a<br>Drapter separator pages<br>NOTE:<br>Al pages not lotted in this table<br>Paper source: Autor                                                                                                    | eer<br>neets<br>are set to:<br>matically Select                                                 | -                                | Pages in docume<br>First<br>Lani<br>Pages<br>Pages<br>Automatically S                                                                                                    | err.<br>(Eg. 1. 3, 5-12)<br>ielect -                                    |
| ciel Pages<br>ipecial Pages<br>Coves<br>Part books on offerent page<br>Innet Ibanik or preprinted al<br>Chapter repeation pages<br>NOTE:<br>All pages not lated in the table<br>Paget topo:<br>Linet                                                                                                    | oci<br>nects<br>.are set to:<br>natically Select<br>ecified                                     |                                  | Pages in docume<br>First<br>Lant<br>Pages<br>Pages<br>Pages source<br>Automatically 5<br>Pages types                                                                                                    | elect                                                                   |
| ciel Pages<br>ipecial Pages<br>Covers<br>Part pages on offerent dot<br>Intert blank or porprivhol d<br>Ohapter reparation pages<br>NOTE:<br>All pages not kitted in this table<br>Pages source: Autor<br>Pages type. Unsp.                                                                                                    | er set to:<br>natically Select<br>ecified                                                       |                                  | Paget in docume<br># Fatt<br>Latat<br>Pages<br>Pages sources<br>Pages tources<br>Unspecified                                                                                                    | elect.                                                                  |
| ciel Pages<br>ipecial Pages<br>Covers<br>Pare pages on other of ad-<br>Inset blank or perpirated<br>Ortaples reparator pages<br>NOTE:<br>All pages not kined in this table<br>Pages source: Autor<br>Pages type Unsp<br>Pages type. Off                                                                                                    | ed<br>needs<br>are set to<br>matically Select<br>eclified                                       |                                  | Pages in docume<br>B Fart<br>Lant<br>Pages sources<br>Pages sources<br>Pages box.<br>Unspecified                                                                                                    | elect                                                                   |
| cial Pages<br>Special Pages<br>Covers<br>— Para Bospa co offerent page<br>Innet blank or perpirated<br>Drapter regaration pages<br>NOTE:<br>All pages not kined in this table<br>Pager source: Autor<br>Pager source: Autor<br>Pager tops. Unsp<br>Pierl on both sides: Off<br>pecial pages defined for this part                                                                                                    | ser ont to<br>are set to<br>nationaly Select<br>eclified<br>job.                                |                                  | Pages in docume<br>a Firit<br>Lant<br>Pages sources<br>Automatically 5<br>Pages types<br>Unspecified                                                                                                    | erck<br>[Eg. 1. 3. 5-12]<br>elect<br>Add Updale                         |
| cial Pages<br>Special Pages<br>Dovers<br>Devers<br>Inset blank or porphytod<br>Dayter reparator pages<br>NOTE:<br>Al pages not lated in this table<br>Paper source: Autor<br>Pages type. Unip<br>Paper type. Unip<br>Paper type. Unip<br>Paper type. Unip<br>Paper type. Unip<br>Paper type. Unip                                                                                                    | ser<br>ave set to:<br>matically Select<br>ecified<br>job.<br>Pages                              | Paper Source                     | Paget in docume<br># Fart<br>Last<br>Pages<br>Pages<br>Pages sources<br>Automatically 5<br>Pages type                                                                                                    | erk<br>(Eg. 1. 3. 5-12)<br>select<br>Add Utpdale<br>Addional Ambutes    |
| cial Pages<br>Special Pages<br>Dovers<br>— Pare pages on definent page<br>Inset blank or perpethod to<br>Dagter reparator pages<br>NOTE:<br>All pages root level in this table<br>Pages tops: Ump<br>Page tops: Ump<br>Page tops: Ump<br>Page tops: Ump<br>Page tops: Ump<br>Page tops: Ump<br>rootal pages defined for this part<br>"age Type                                                                                                    | are out to<br>are out to<br>mainody Select<br>ecified<br>job:<br>Pages<br>Frat                  | Paper Source<br>Tray 1           | Pages in docume<br>First<br>Last<br>Pages source<br>Automatically 5<br>Pages toos:<br>Unspecified<br>Pages Type<br>HP Crew Malte                                                                                                    | erk.<br>(Eg. 1. 3. 5-12)<br>ielect.<br>Add Update<br>AddSonal Ambutes   |
| cial Pages<br>procid Pages<br>Dovers<br>Devers<br>Finit pages on deferring too<br>Insert blank or perpetited of<br>Insert blank or perpetited<br>Dagker repeator pages<br>NDTE:<br>Autor<br>Pages type<br>Ump<br>Page type<br>Ump<br>Page type<br>Ump<br>Page of blank<br>Statistics<br>Different<br>Statistics<br>Different<br>Different<br>Statistics<br>Different<br>Statistics<br>Different<br>Different<br>Diffe | are set to:<br>name set to:<br>maincally.Select<br>ecclified<br>poly.<br>Pages<br>First<br>Last | Paper Source<br>Tage 1<br>Tage 1 | Pages in docume<br>First<br>Last<br>Pages<br>Pages<br>Pages<br>Pages<br>Unspecified<br>Pages Type<br>HP Cover Matte<br>HP Cover Matte                                                                                                    | erk<br>(Eg. 1. 3. 5-12)<br>ielect<br>Addional Ambutes                   |
| cial Pages procid Pages Covers Covers                                                                                                    | are set to<br>matically Select<br>ecified<br>job.<br>Pages<br>First<br>Last                     | Paper Source<br>Tage 1<br>Tage 1 | Pages in docume<br>First<br>Last<br>Pages<br>Pages | erk.<br>(Eg. 1, 3, 5-12)<br>elecz •<br>Addional Ambutes                 |
| cial Pages procid Pages procid Pages Dovers Pages on orderent page Intern blank or proprieted Drapter reparator pages NOTE: Autor Pages type Ump Pant on both sides: Um estal pages defred for this print tage Type Ump Delete Delete Del                                                                                                    | are set to:<br>nationally Select<br>ecified<br>job.<br>Pages<br>Fist<br>Last                    | Paper Source<br>Tray 1<br>Tray 1 | Pages in docume<br>First<br>Lant<br>Pages mounce<br>Automatically 5<br>Pages toos.<br>Unspecified<br>Pages Type<br>HP Cover Malte                                                                                                    | erk.<br>(Eg. 1. 3. 5-12)<br>ielect.<br>Adds Update<br>Addsional Ambutes |

8. Click the **OK** button.